# Promítání do učebny M2

- 0. Na vrátnici si půjčte klíče od skříní s technikou.
- 1. Zapněte ovládací panel.
- Odemkněte skříňku se stolním počítačem a zapněte ho nebo připojte vlastní notebook pomocí HDMI nebo VGA a JACK. V případě, že budete používat mikrofony, odemkněte i skříňku s nimi.
- 3. Na ovládacím panelu zvolte režim **Prezentace z** ...
- 4. Pokud potřebujete, připojte notebook k internetu.
- 5. Nastavte hlasitost zvuku do posluchárny.
- 6. Po ukončení přednášky:
  - a) Vraťte vypnuté mikrofony do nabíječky
  - b) Vypněte prezentační systém a počítač.
  - c) Zamkněte skříňku.
  - d) Klíče vraťte na vrátnici.

Podrobněji – níže:

- 0. Na vrátnici si půjčte klíče od skříní s technikou
- 1. Zapněte prezentační systém

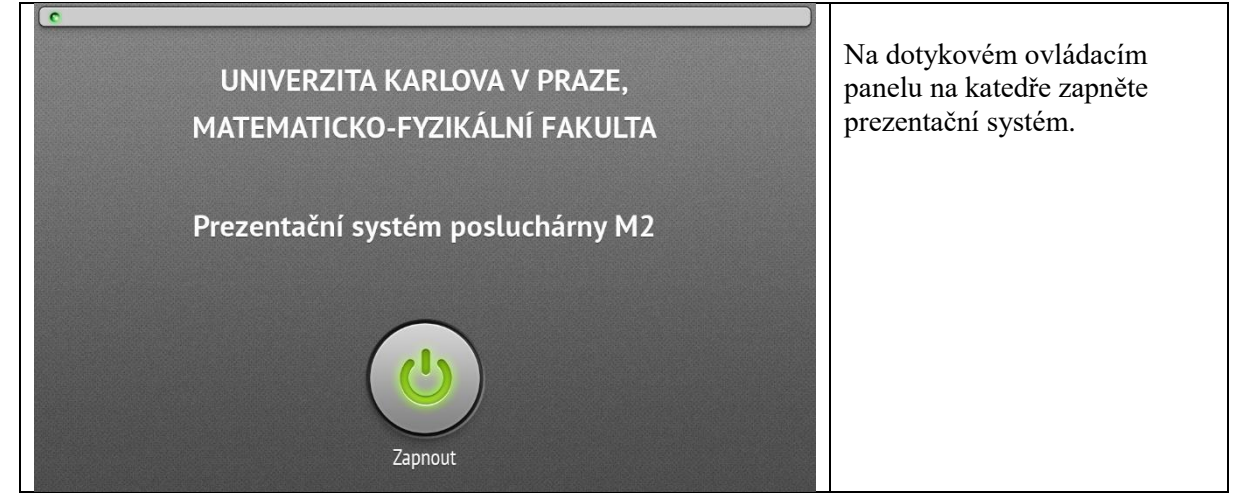

 Odemkněte skříňku se stolním počítačem a zapněte ho nebo připojte vlastní notebook pomocí HDMI nebo VGA a JACK. V případě, že budete používat mikrofony, odemkněte i skříňku s nimi

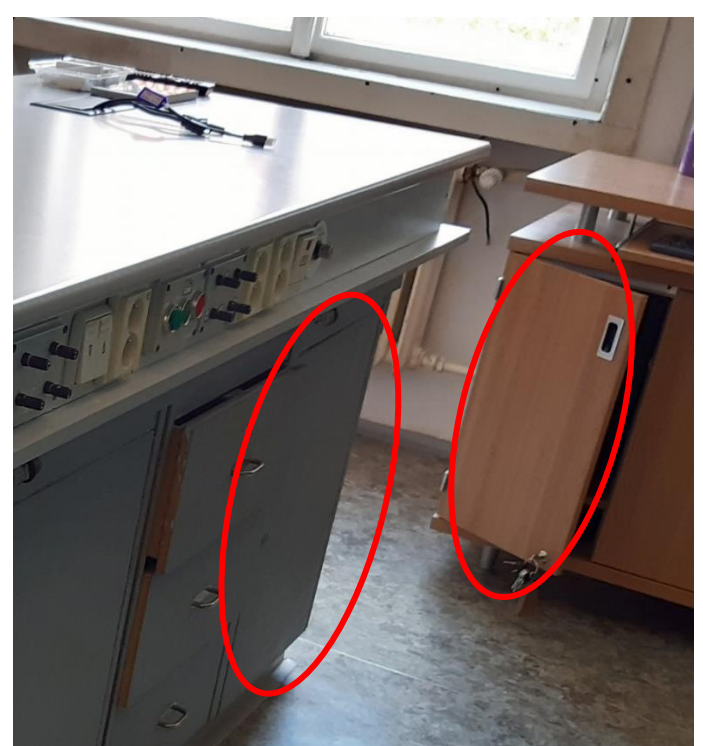

Připojte notebook pomocí HDMI nebo VGA a JACK vycházejících z panelu na katedře a po stisknutí tlačítka Obraz nastavte, kam chcete promítat.

| C<br>Zvolte režim posluchárny                       |                                          |                                                                                                    |                | Zvolte režim (tlačítko)<br>Prezentace z přípojného místa<br>nebo z počítače. Systém zapne<br>dataprojektor, nasměruje na něj<br>zvolený výstup a nabídne okno<br>nastavení obrazu pro případné<br>úpravy.                                                                                                    |
|-----------------------------------------------------|------------------------------------------|----------------------------------------------------------------------------------------------------|----------------|----------------------------------------------------------------------------------------------------|
| الله)<br>Hlasitost                                  | Domů Obraz                               | ¦ i l i interest interest int | U<br>Vypnout   |                                                                                                    |
| Projekce<br>Projekce<br>Zdro<br>Pc<br>K<br>Hasitost | z obrazu<br>j obrazu<br>HDMI<br>HDMI/VGA | Obrazovka<br>Zdroj obra<br>Pc HDMI<br>Pc HDMI<br>Sw<br>Kamera                                                                                                    | CU<br>HDMI/VGA | Na panelu pod záložkou Obraz<br>můžete nastavit, kam a z čeho<br>chcete promítat. (Vstup pro<br>HDMI – prostřední tlačítko – je<br>zepředu katedry, vstupy<br>HDMI/VGA – pravé tlačítko –<br>jsou kabely vystupující<br>z přístupového místa na katedře,<br>vstup Kamera promítne obraz<br>snímaný kamerou.)<br>Obraz dataprojektoru lze<br>dočasně vypnout tlačítkem Bez<br>obrazu, druhým stisknutím<br>projekci obnovíte. |

## 3. Na ovládacím panelu zvolte režim Prezentace z ...

#### 4. Pokud potřebujete, připojte notebook k internetu

Pokud máte registrovaný notebook do karlovské sítě, můžete použít kabel vycházející zepředu katedry, černý kabel z přípojného místa je připojený do sítě Eduroam, nebo můžete využít WIFI Eduroam.

#### 5. Nastavte hlasitost zvuku posluchárny

# 5.1. Nastavení zvuků spojených s obrazem promítaným dataprojektorem

Na panelu zvolte tlačítko Zvuk a nastavte hlasitost zvuků doprovázející obraz promítaný dataprojektorem nově označený "Linky".

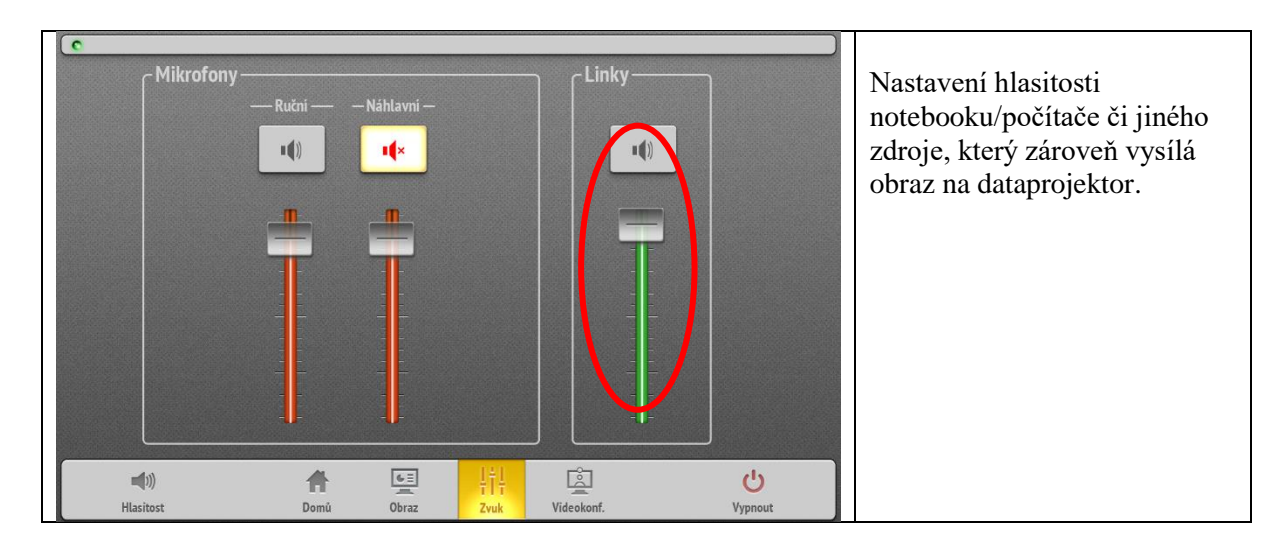

## 5.2. Použití mikrofonu

Z nabíječky ve skříni si vyberte náhlavní nebo ruční mikrofon (nebo i současně oba mikrofony). Mikrofony zapněte delším stiskem (cca 3 sekundy) tlačítka na mikrofonu (u vysílače náhlavního mikrofonu je tlačítko shora na vysílači). Krátký stisk tlačítka (do cca 1s) přepíná mezi stavem "MUTE" – ztišení mikrofonu – LED svítí červeně a stavem, kdy můžete mluvit – LED svítí zeleně. Nastavte hlasitost na panelu pod tlačítkem Zvuk.

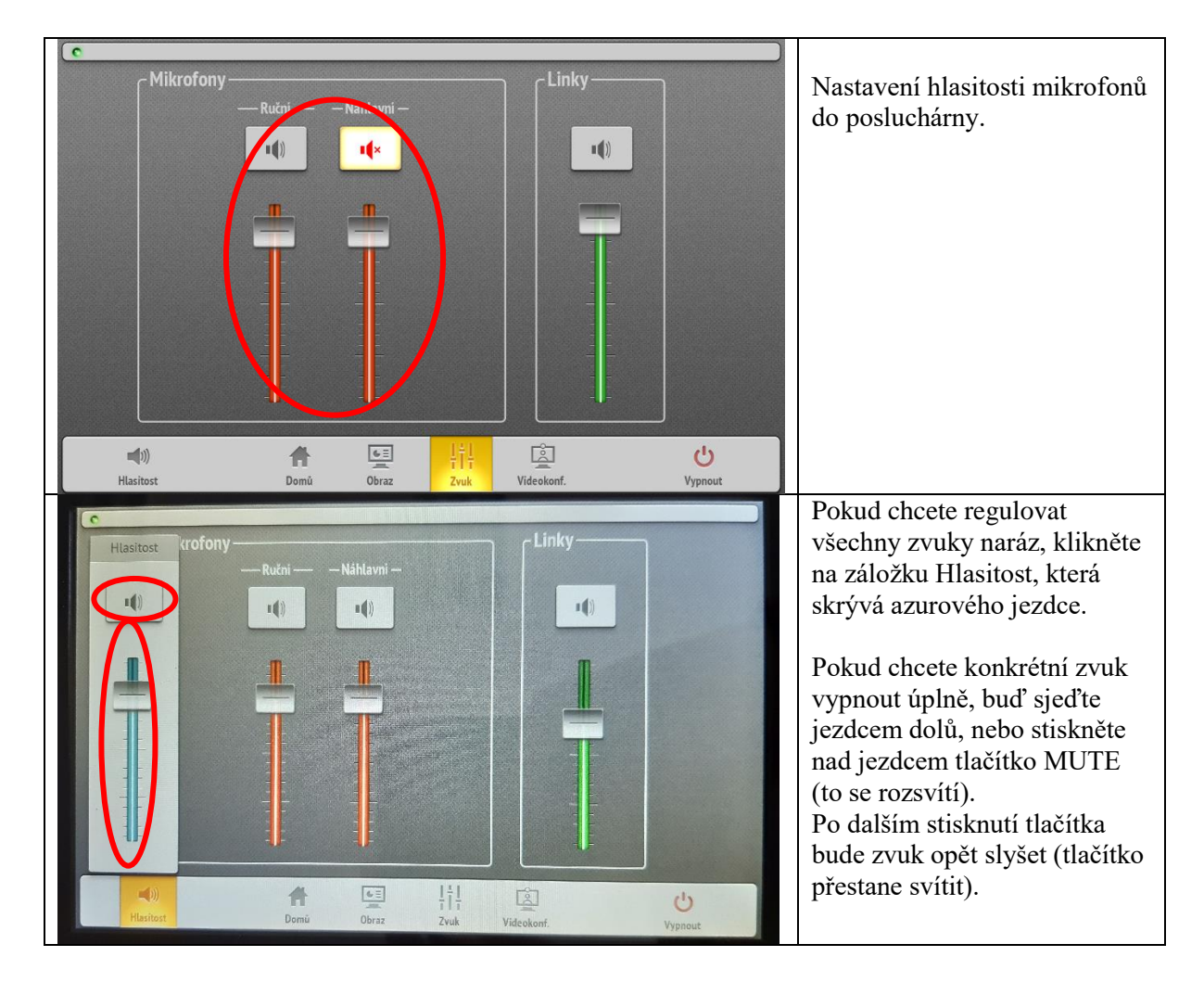

Po použití mikrofony vypněte delším stiskem tlačítka a umístěte je zpět do nabíječky. Červené světlo na nabíječce znamená nabíjení, zelené nabito. Pokud bliká červené světlo, mikrofon vyzvedněte a znovu zasuňte do nabíječky.

- 6. Po ukončení přednášky:
  - a) Vraťte vypnuté mikrofony do nabíječky
  - b) Vypněte prezentační systém.
  - c) Zamkněte skříňku a klíče vraťte na vrátnici.

V případě problémů se obraťte Václavu Kopeckou 95155 1372, kopecka@karlov.mff.cuni.cz.